## Completing the Email, Voice, and Text Notification Update Form

1. Log in to your <u>PowerSchool Unified Classroom Parent account</u>. (You cannot access the form using your child's log-in information/account. It must be a PARENT account). To easily access the Unified Classroom login, go to our website <u>www.wtps.org</u>. Click on the **PowerSchool icon**.

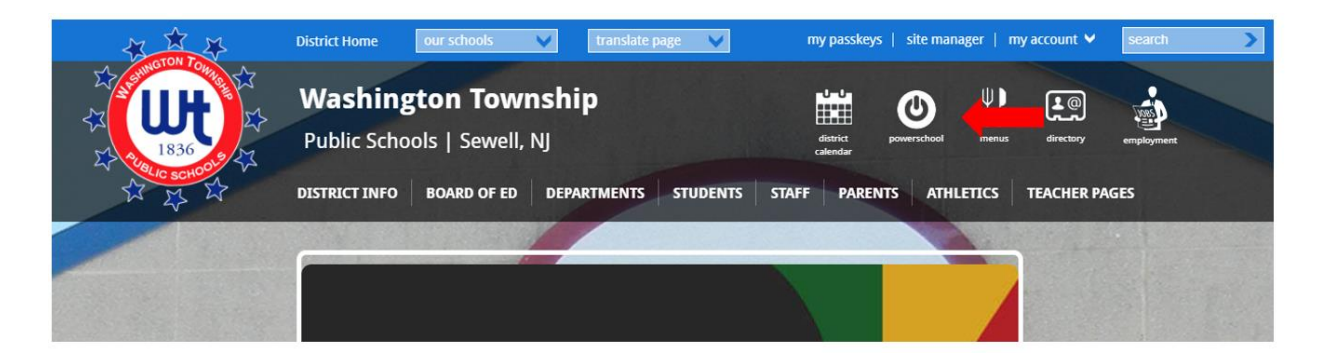

2. Click on the **yellow box** to log in to your PowerSchool Unified Classroom Parent account.

| * * *                                                                                                    | District Home our schools V translate page V my passkeys   site manager   my account V search                                                                                                    |
|----------------------------------------------------------------------------------------------------|----------------------------------------------------------------------------------------------------|
| COMMUNICATIONS                                                                                                    | Washington Township       Image: Comparison of the comparison of the comparison |
| Assessment, Data<br>Technology, Registration and<br>School Community Outreach<br>Office     COVID-19 Landing     Gymnasium Floor<br>Replacement Project & J |                                                                                                    |
| Quality Testing/Information WIF-TV Student Data PowerSchool Unified Classroom TWP Backpacks District YouTube Site Census 2020                               | STUDENTS, TEACHERS,<br>AND PARENTS:<br>Click Here To Log Into Your<br>PowerSchool Unified Classroom<br>Account                                                                                                    |

3. In the PowerSchool ID field, enter the email address connected to your PowerSchool Unified Classroom account and then enter your password. Click on the blue "SIGN IN" button.

| Welco       | Welcome to Unified Classroom!<br>Sign in with your PowerSchool ID. |  |  |  |  |
|-------------|--------------------------------------------------------------------|--|--|--|--|
| Pow         | erSchool ID 🕐                                                      |  |  |  |  |
| Ente<br>Acc | er the email address connected to your Unified Classroom           |  |  |  |  |
| Pass        | word                                                               |  |  |  |  |
| Ente        | r your password                                                    |  |  |  |  |
| Forgo       | it Password?                                                       |  |  |  |  |
|             | Sign In                                                            |  |  |  |  |
|             | — OR —                                                             |  |  |  |  |
| •           | Sign In With Microsoft                                             |  |  |  |  |
| (           | Sign In With Google                                                |  |  |  |  |

4. Once you are logged in, click on **QUICK LINKS** - a menu will appear. Scroll down and click **FORMS** (under Custom Links).

| D Unifi     | ed Classroom                                                           |      |                             |                   |
|-------------|------------------------------------------------------------------------|------|-----------------------------|-------------------|
| Class Pages | Grade History<br>Teacher Comments<br>My Schedule<br>Attendance History |      | Tuesday, July 21, 2020      | >                 |
| Progress    | School Bulletin<br>School Information<br>Class Registration            |      | Assignments  No assignments | Personal Reminder |
| Calendar    | Class Pages                                                            |      |                             | V                 |
|             | Special Programs<br>Special Programs Home<br>Student Documents         |      |                             |                   |
|             | Custom Links<br>Alert Solutions Portal                                 | 5    |                             |                   |
|             | Forms<br>Special Education Home                                        | ts 5 |                             | -                 |

 The Email, Voice, and Text Notifications update form is posted under the General Forms tab. Scroll down to "Communications" and click on the Form titled, Email, Voice, and Text Notifications, to access the form and update your information.

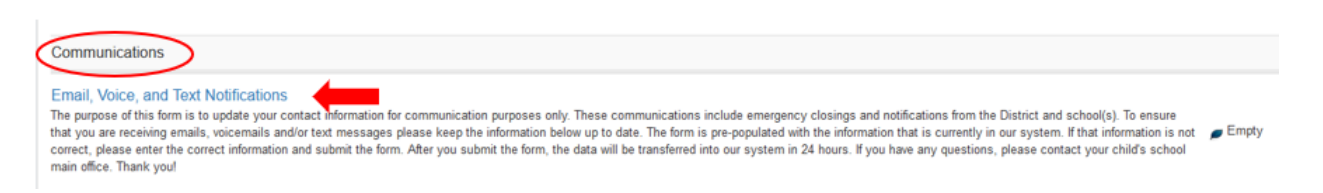

## 6. The form will populate the information that we currently have on file.

| Email, Voice, and Text Notifications<br>The purpose of this form is to update your contact information for communication purposes only. These communications include emergency closings and notifications from the District and school(s). To ensu<br>emails, voicemails and/or text messages please keep the information below up to date. The form is pre-populated with the information that is currently in our system. If that information is not correct, please of<br>information and submit the form. After you submit the form, the data will be transferred into our system in 24 hours. If you have any questions, please contact your child's school main office. Thank you!                                                                                                    | English<br>re that you are receiving<br>enter the correct | g |
|----------------------------------------------------------------------------------------------------|-----------------------------------------------------------|---|
| Email Notifications<br>Please enter or update the email address that you would like to receive email notifications. The PRIMARY email address must be a parent/guardian with custodial rights with whom the student resides.<br>PRIMARY Guardian Email Address<br>mom@gmail.com<br>SECONDARY Email Address<br>dad@gmail com<br>Additional Email Address<br>momwork@gmail.com                                                                                                    |                                                           |   |
| Voice and Text Notifications Please enter the ten-digit phone number that you would like to receive voice and text (if applicable) notifications. If you enter a cell phone number, you will automatically receive a text and voicemail. If you enter a cell phone number, you will automatically receive a text and voicemail. If you enter a cell phone number, you will automatically receive a text and voicemail. If you enter a cell phone number, you will automatically receive a text and voicemail. If you enter a cell phone number, you will automatically receive a text and voicemail. If you enter a cell phone number, you will automatically receive a text and voicemail. If you enter a cell phone number, so will automatically receive a text and voicemail. If you enter a cell phone Number  SECONDARY Phone Number | ter a landline, you will                                  |   |
|                                                                                                    | Submit                                                    | - |

7. To change any existing information, simply delete the information that is shown and input the correct information. If a field is blank, you can add information in the field. Once you are finished updating your information, click on the blue "SUBMIT" button at the bottom, right of the page. Your information will not be submitted if you do not click the "SUBMIT" button.

| Email, Voice, and Text Notifications                                                                                                    | English                                                                                                    |
|----------------------------------------------------------------------------------------------------|----------------------------------------------------------------------------------------------------|
| The purpose of this form is to update your contact information for communication purposes only. These communications include emergency closings and notifications from the D<br>emails, voicemails and/or text messages please keep the information below up to date. The form is pre-populated with the information that is currently in our system. If that infor<br>information and submit the form. After you submit the form, the data will be transferred into our system in 24 hours. If you have any questions, please contact your child's school | District and school(s). To ensure that you are receiving<br>mation is not correct, please enter the correct<br>Il main office. Thank you! |
| Email Notifications<br>Please enter or update the email address that you would like to receive email notifications. The PRIMARY email address must be a parent/guardian with custodial rights with w                                                                                                    | ham the student resides.                                                                                                    |
| PRIMARY Guardian Email Address                                                                                                    |                                                                                                    |
| mom@gmail.com                                                                                                    |                                                                                                    |
| SECONDARY Email Address                                                                                                    |                                                                                                    |
| dad@gmail.com                                                                                                    |                                                                                                    |
| Additional Email Address                                                                                                    |                                                                                                    |
| momwork@gmail.com                                                                                                    |                                                                                                    |
| Voice and Text Notifications<br>Please enter the ten-digit phone number that you would like to receive voice and text (if applicable) notifications. If you enter a cell phone number, you will automatically receive receive voicemail only. If you do not want to receive voice and text notifications, leave the boxes below empty.<br>PRIMARY Phone Number                                                                                                    | a text and voicemail. If you enter a landline, you will                                                                                   |
| 856-555-5555                                                                                                    |                                                                                                    |
| SECONDARY Phone Number                                                                                                    |                                                                                                    |
|                                                                                                    | Subret .                                                                                                    |

8. Once you click the submit button, the form is complete. No further action is needed.